## ESERCITAZIONE LINEA ELASTICA SAP2000

Disegnare una trave lunga 5 m divisa nel punto in qui lo spostamento è massimo (0,57L = 2,85 m) e assegnare i vincoli.

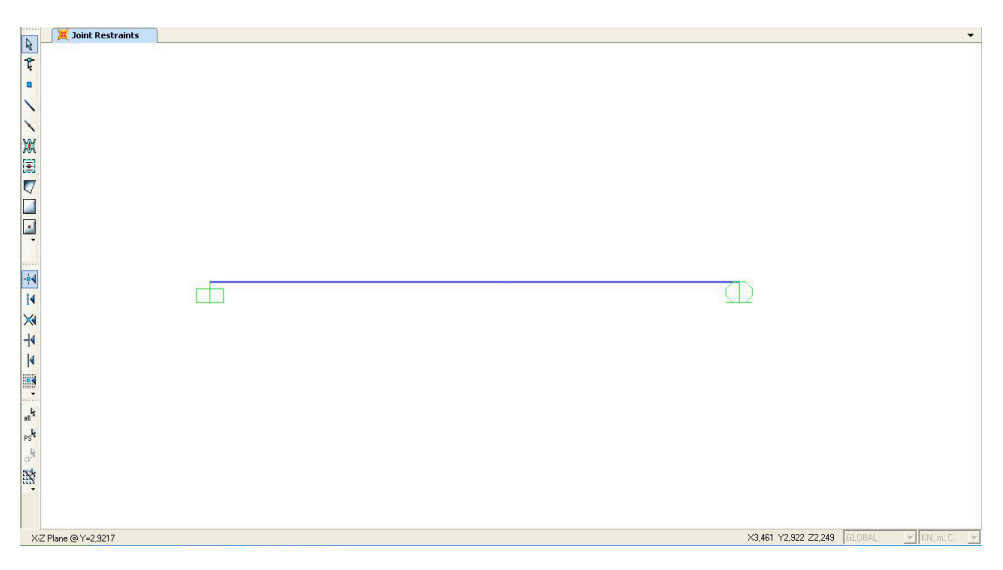

Assegnare il peso nullo: Define\_Load patterns Definire il materiale e la forma della trave: Define\_Frame section, e assegnarli

| Section Name Properties Coors-rection (salid) area Tornional contant Moment of Inentia shoud 2 asin Shear area in 2 direction Shear area in 3 direction | Jacobi 40         Section modulus about 3 esis           12.055 43         Section modulus about 3 esis           12.055 44         Section modulus about 2 esis           5.005 63         Platic modulus about 2 esis           6.005 63         Hadsu of Gyselion about 2 esis           4.005 640         Nedus of Gyselion about 2 esis | 0.0486-04<br>6.5226-04<br>5.7226-04<br>7.7226-04<br>0.0122<br>0.0816<br>F<br>X | ction Nates<br>ction Notes<br>Section Propettes | Itave           Properly Modifiers           Set Modifiers           0.3           0.2           0.01 | Matrial<br>+ (A535750 •<br>Diploy Cdor |
|----------------------------------------------------------------------------------------------------|----------------------------------------------------------------------------------------------------|--------------------------------------------------------------------------------|-------------------------------------------------|----------------------------------------------------------------------------------------------------|----------------------------------------|
|                                                                                                    |                                                                                                    |                                                                                |                                                 | OK Can                                                                                                | cel                                    |

Assegnare un carico distribuito pari a 20KN: Assign\_Frame loads\_Distributed

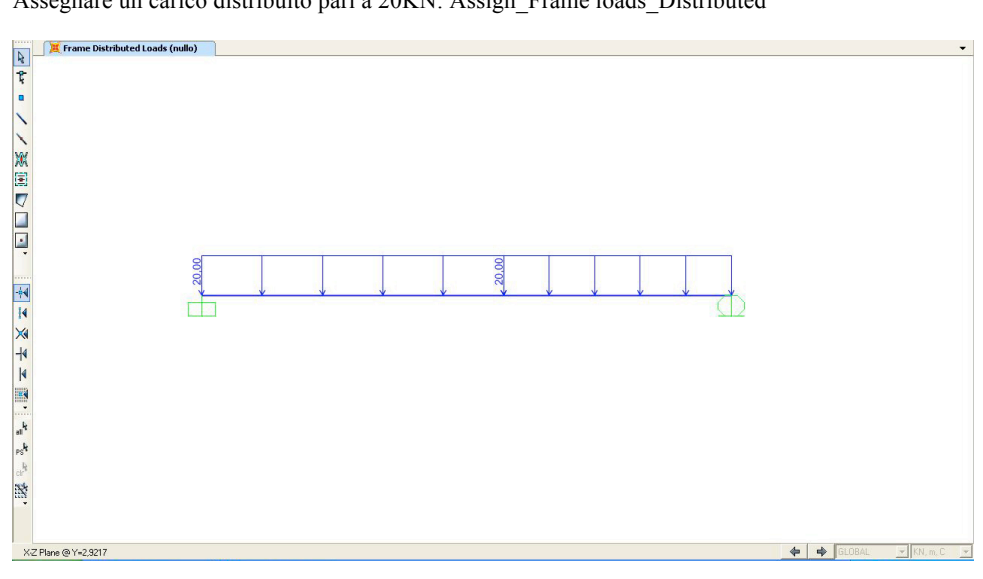

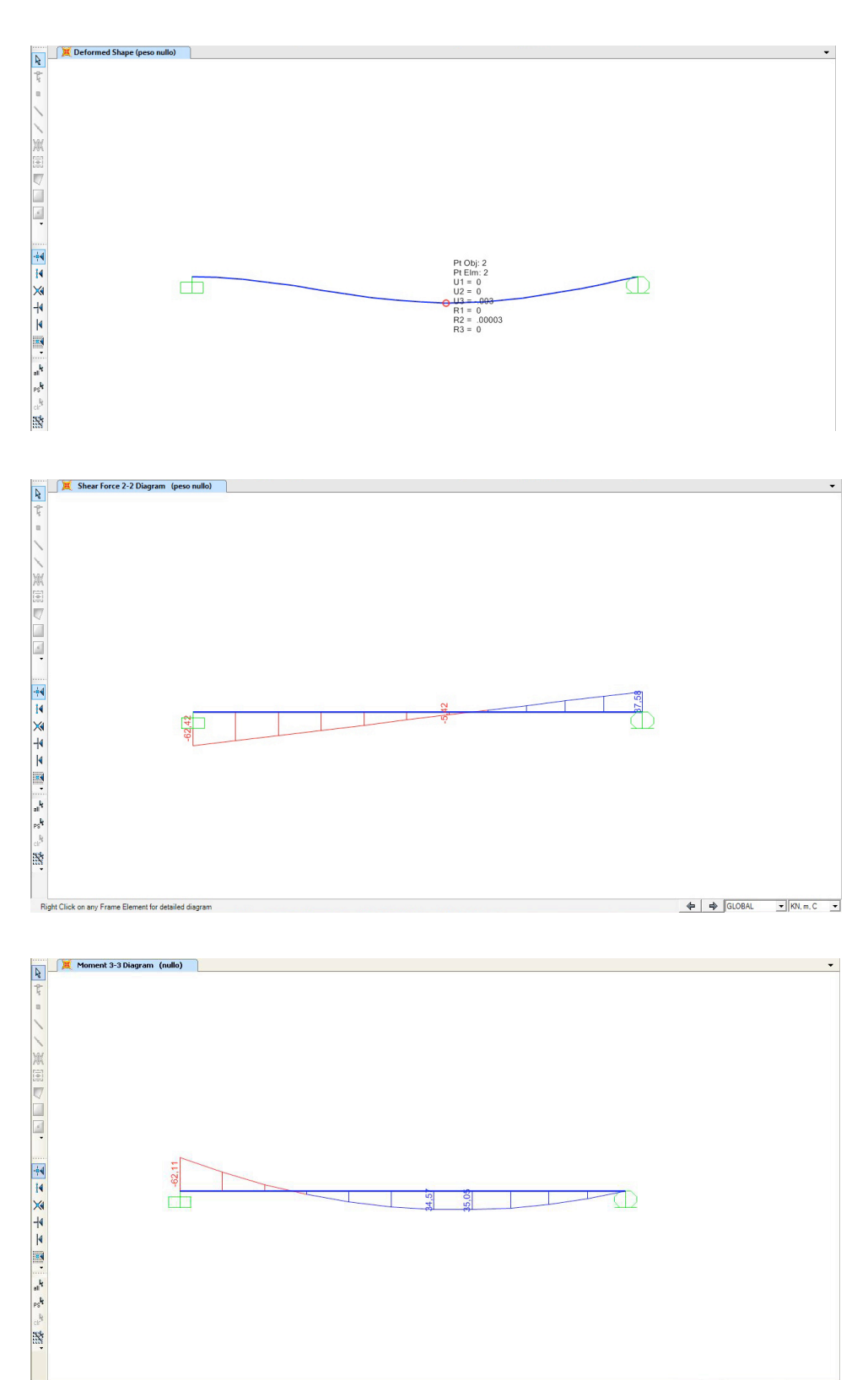

Right Click on any Frame Element for detailed diagram

🗢 🔿 GLOBAL

- KI

## Lanciare l'analisi cliccando su 'Run now' e verificare la deformata e i diagrammi del taglio e momento

Guardo le tabelle per vedere il valore esatto dello spostamento verticale: Display\_Show tables\_Analisys results\_Joint Displacement E notiamo come il valore calcolato da SAP (2,9mm) sia pressoché identico a quello calcolato a mano ( 2,8 mm).

| loint [ | Displacements  |                          |                  |    |         |                     |               |               |               |   |  |
|---------|----------------|--------------------------|------------------|----|---------|---------------------|---------------|---------------|---------------|---|--|
| File    | View Form      | t-Filter-Sort Sc         | lect Ontions     |    |         |                     |               |               |               |   |  |
| Units   | Unit: As Noted |                          |                  |    |         | Joint Displacements |               |               |               |   |  |
|         |                |                          |                  |    |         |                     |               |               |               |   |  |
|         | Joint<br>Text  | OutputCase<br>Text       | CaseType<br>Text | U1 | U2<br>m | U3<br>m             | B1<br>Radians | R2<br>Radians | R3<br>Radians | 1 |  |
|         | 1              | peso nullo               | LinStatic        | 0  | 0       | 0                   | 0             | 0             | 0             |   |  |
|         | 3              | peso nullo<br>peso nullo | Linstatic        | 0  | 0       | -0,00296            | 0             | -0.002198     | 0             |   |  |
|         | 2              | 100                      |                  |    |         |                     |               |               |               |   |  |
|         |                |                          |                  |    |         |                     |               |               |               |   |  |
|         |                |                          |                  |    |         |                     |               |               |               |   |  |
|         |                |                          |                  |    |         |                     |               |               |               |   |  |
|         |                |                          |                  |    |         |                     |               |               |               |   |  |
|         |                |                          |                  |    |         |                     |               |               |               |   |  |
|         |                |                          |                  |    |         |                     |               |               |               |   |  |
|         |                |                          |                  |    |         |                     |               |               |               |   |  |
|         |                |                          |                  |    |         |                     |               |               |               |   |  |
|         |                |                          |                  |    |         |                     |               |               |               |   |  |
|         |                |                          |                  |    |         |                     |               |               |               |   |  |
|         |                |                          |                  |    |         |                     |               |               |               | - |  |
|         | . I see a set  | 1                        | 3                |    |         |                     | 110           | Add Tables    | Done          |   |  |
| Reco    | xd 4           |                          |                  |    |         |                     |               |               |               |   |  |
| Reco    | xd: []4] 4     |                          |                  |    |         |                     |               |               |               |   |  |